## Vanderbilt University Facility Alert Notifications (FAN)

To subscribe, please follow the instructions below

PART 1

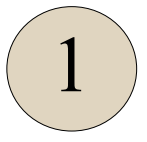

Log into your Oracle Cloud account through SkyVU using your VUnet ID and password.

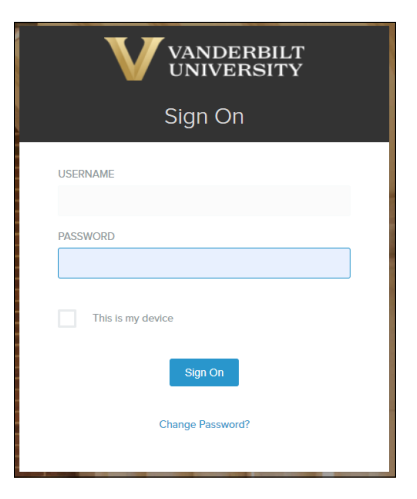

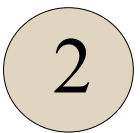

Click the menu button, select "**Me**," and then choose "**Personal Information**" from the Navigator Menu.

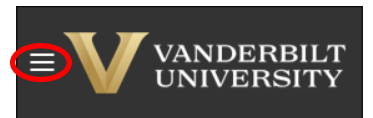

| $\square$        | Home                 |             |                        |          |                       |   |
|------------------|----------------------|-------------|------------------------|----------|-----------------------|---|
| Me               | )                    |             |                        |          |                       | ^ |
|                  | Directory            | <u>`</u> @; | Connections            | Ø        | Journeys              |   |
| Å                | Personal Information | Ê           | Pay                    | 8        | Time and Absences     |   |
| $\triangleright$ | Learning             |             | Expenses               | \$F      | Concur Travel         |   |
| î                | Benefit Express      | 7           | Fidelity Investments   | ය<br>ය^ය | Social                |   |
| þ                | Current Jobs         | îř          | Career and Performance | 02<br>   | Roles and Delegations |   |
| 9                | My Knowledge         |             |                        |          |                       |   |

| 3 Select "Personal Details"                                                                                                    |                                                                                                    |  |  |  |  |  |  |
|----------------------------------------------------------------------------------------------------|----------------------------------------------------------------------------------------------------|--|--|--|--|--|--|
| Personal Details         Details about yourself, such as name, date of birth, marital status, and national identifier.         Document Records                                                                                       | Identification Info         View and edit your passport, driver license, visa, and citizenship info.         Add or update ways you can be reached, such as phone, email, and address. |  |  |  |  |  |  |
| Family and Emergency<br>Contacts       Employment Info         Add family and friends to contact in<br>case of emergency.       Details about your assignment, such<br>as legal employee, business unit,<br>department, and location. | Additional Assignment Info View more details about your assignment. Wew your compensation details, such as salary and personal contributions.                                          |  |  |  |  |  |  |
| 4 Scroll down and expand the "Biographical Info" section                                                                                                    |                                                                                                    |  |  |  |  |  |  |
| National Identifiers                                                                                                    | ~                                                                                                    |  |  |  |  |  |  |
| Biographical Info                                                                                                    |                                                                                                    |  |  |  |  |  |  |
| Disability Info                                                                                                    |                                                                                                    |  |  |  |  |  |  |
| Then, click on the pencil icon to edit                                                                                                    |                                                                                                    |  |  |  |  |  |  |
| 5 Enter information in AlertVU Mobile A, Mobile B, Landline and/or<br>Personal Email boxes. Please read the text boxes below carefully.                                                                                               |                                                                                                    |  |  |  |  |  |  |
| You must enter a cell phone                                                                                                    | AlertVU Mobile Phone B                                                                                                    |  |  |  |  |  |  |
| to receive text alerts for FAN.                                                                                                    | → 5551234567 <b>[</b> ]                                                                                                    |  |  |  |  |  |  |
|                                                                                                    | Options apply to both Telephone A & B                                                                                                    |  |  |  |  |  |  |
| AlertVU Mobile Phone A                                                                                                    | AlertVU Additional Contact (Landline or Personal Email)                                                                                                    |  |  |  |  |  |  |
| 6159876543                                                                                                    | commodore@vanderbilt.edu                                                                                                    |  |  |  |  |  |  |
|                                                                                                    |                                                                                                    |  |  |  |  |  |  |
| Voice = only applies to AlertVU                                                                                                    | Your Vanderbilt email address is automatically                                                                                                    |  |  |  |  |  |  |
| Text = AlertVU & FAN                                                                                                    | uploaded into the system. You may add a personal email or phone here.                                                                                                    |  |  |  |  |  |  |

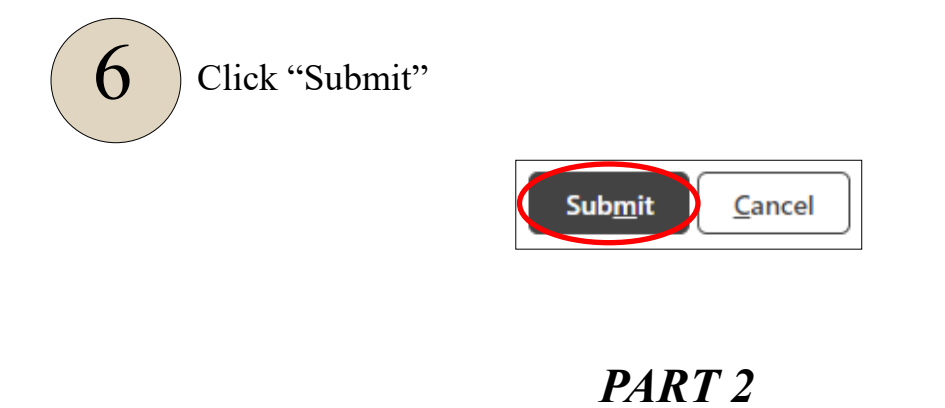

#### Click on the link below and select "Sign in with SSO credentials"

https://member.everbridge.net/453003085616462/login/sso

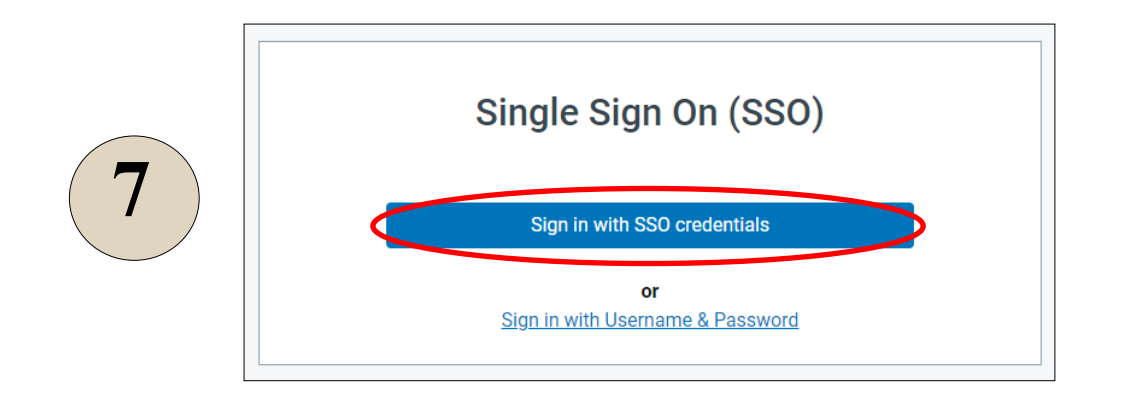

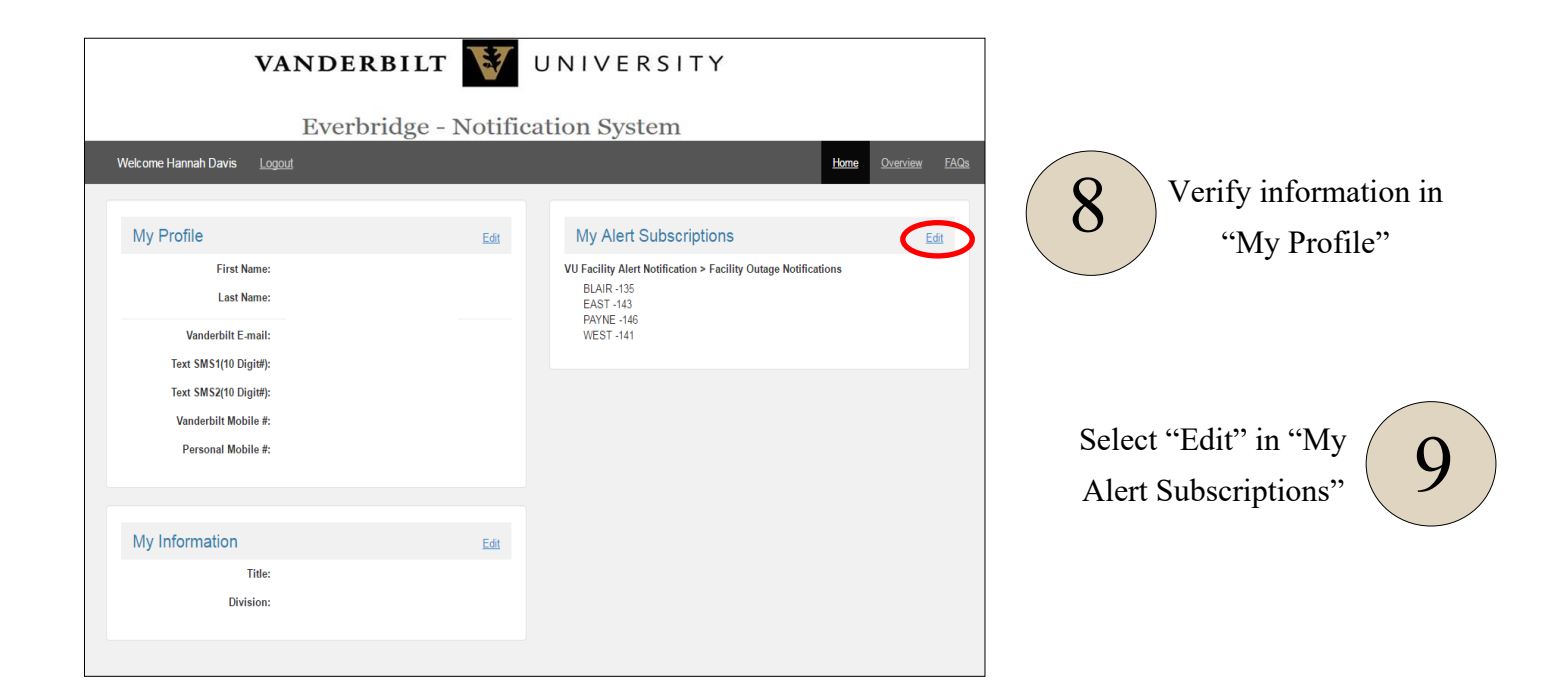

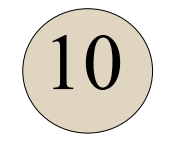

Select the drop-down for both "VU Facility Alert Notification" and then "Facilities"

### My Subscriptions

Checking or unchecking a parent node will cascade that status to all of its children.

Alert Subscriptions

# VU Facility Alert Notification

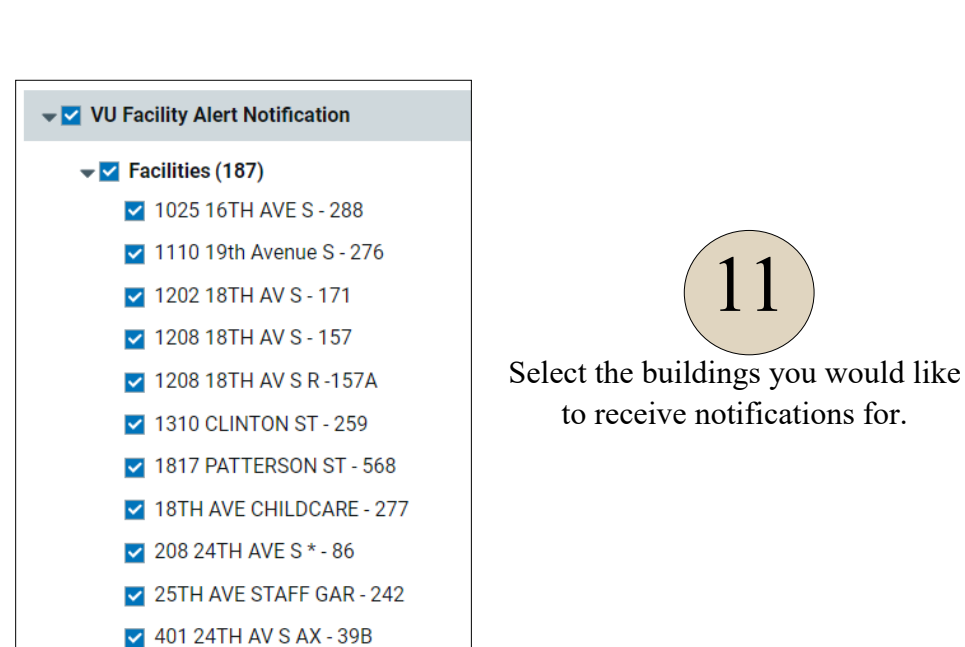

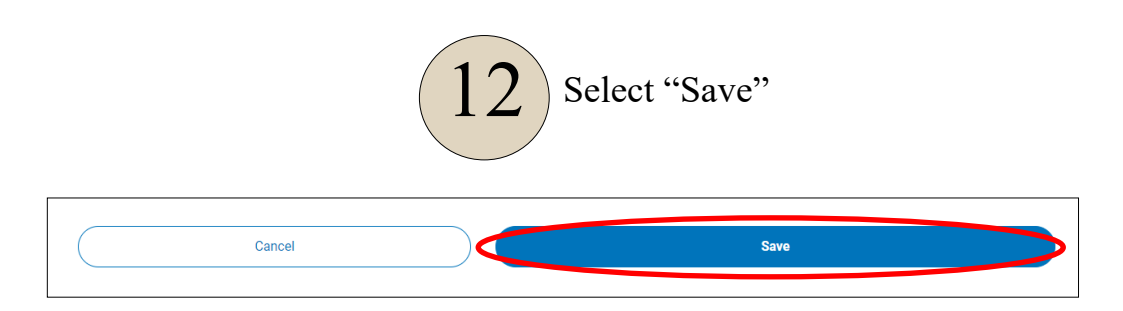

625 CHESTNUT COM - 201A

## You will now receive Facility Alert Notifications via text and/or VU email for the selected buildings!